# Handleiding – Online gasbestellingen plaatsen

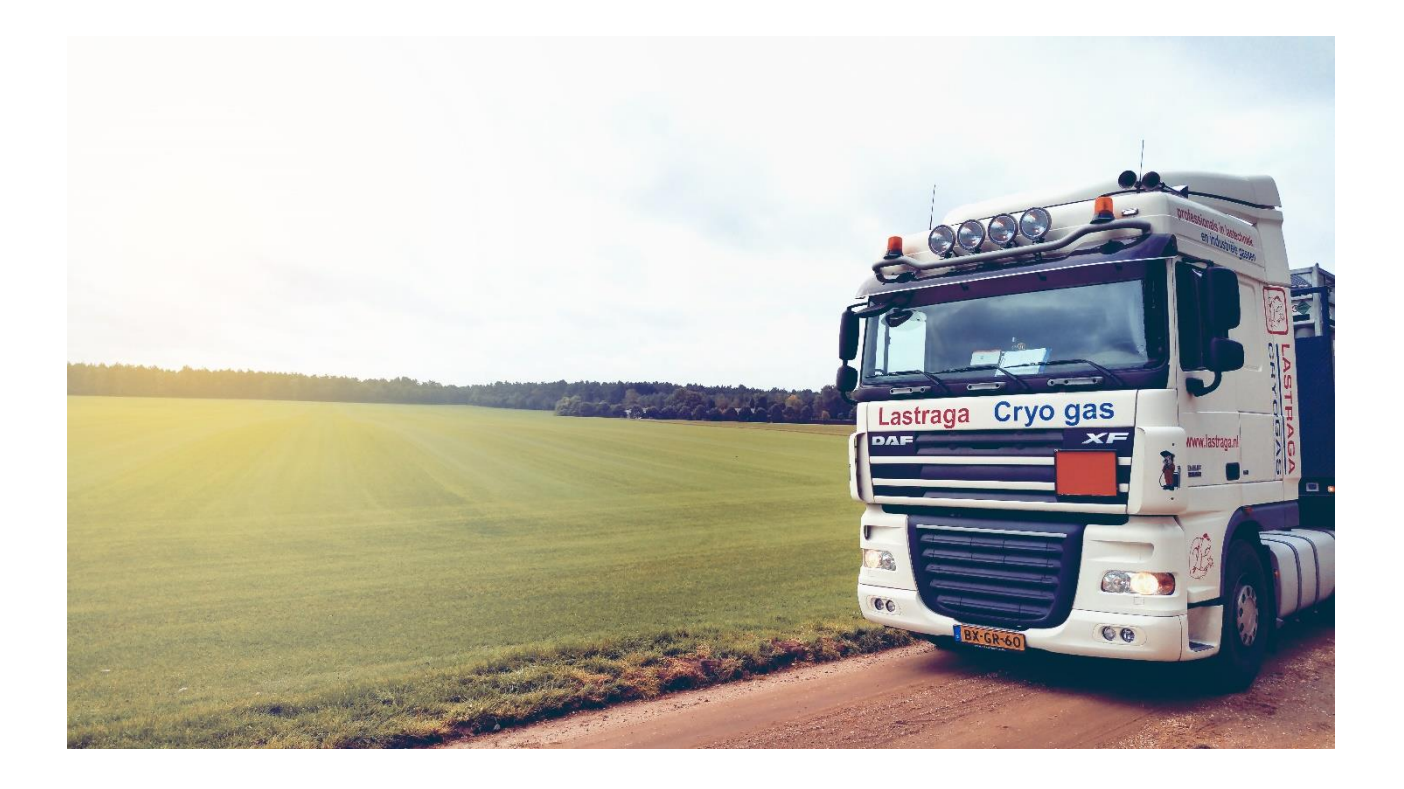

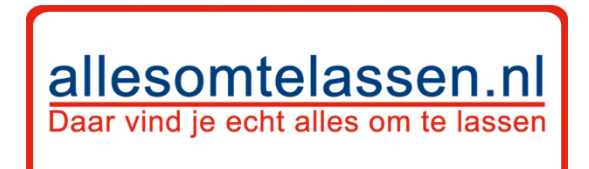

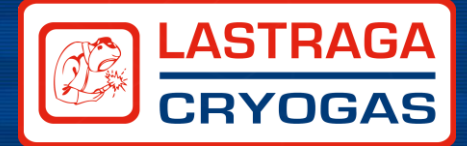

## Inhoudsopgave

| Een account aanmaken in onze webshop 2                                                                                                    |
|----------------------------------------------------------------------------------------------------|
| Stap 1 – Ga naar "mijn account" 2                                                                                                    |
| Stap 2 – Klik op "account aanmaken" 2                                                                                                    |
| Stap 3 – Vul je gegevens in                                                                                                    |
| Doe de eerste bestelling                                                                                                    |
| Stap 4 – Begin met shoppen                                                                                                    |
| Stap 5 – Ga naar de juiste categorie 4                                                                                                    |
| Stap 6 – Kies het juiste product                                                                                                    |
| Stap 7, 8 en 9 – stop het product in de "Winkelwagen"5                                                                                                    |
| Bestelling plaatsen                                                                                                    |
| Stap 10 – Bestelling afronden5                                                                                                    |
| Het komt wel eens voor dat je veel hebt geshopt en dat je dan niet meer ingelogd bent. Wanneer<br>je dan op "Bestelling afronden" klikt moet je opnieuw inloggen. Inloggen kan dan gewoon met de<br>inloggegevens zoals aangemaakt in stap 3 |
| Stap 11 – Controleer je gegevens                                                                                                    |
| Stap 12 en 13 – Bevestig je gegevens7                                                                                                    |
| Stap 14 – Selecteer je verzendmethode7                                                                                                    |
| Stap 15 – Kies de betaalmethode                                                                                                    |
| Stap 16 en 17 – Rond de bestelling af 8                                                                                                    |
| Stap 18 – Bestelling is afgerond                                                                                                    |
| Herhalingsaankopen doen9                                                                                                    |
| Stap 1 – Ga naar mijn account                                                                                                    |
| Stap 2 – Login op jouw account                                                                                                    |
| Stap 3 – Kies de bestelling uit de bestelhistorie10                                                                                                    |
| Stap 4 – Kopieer de bestelling uit bestelhistorie11                                                                                                    |
| Stap 5 – Pas je winkelwagen aan11                                                                                                    |
| Stap 6 – Nieuwe producten toevoegen aan de winkelwagen12                                                                                                    |
| Stap 7 – Winkelwagen afronden12                                                                                                    |

1

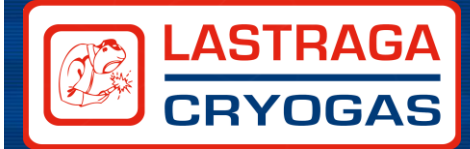

## Een account aanmaken in onze webshop

#### Stap 1 – Ga naar "mijn account"

Ga naar <u>www.allesomtelassen.nl</u> en klik rechtsbovenaan in de hoek op: "Mijn account".

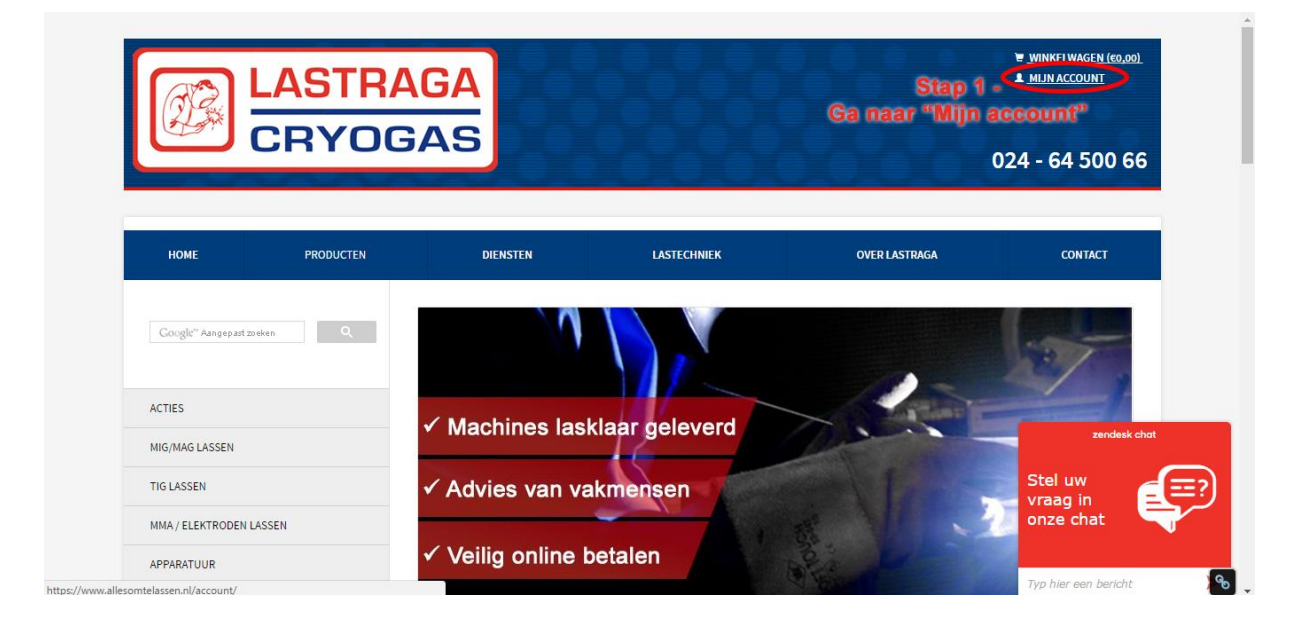

#### Stap 2 – Klik op "account aanmaken"

Maak een account aan door te klikken op Account aanmaken, of door in te loggen met Facebook.

| E.                                                                        | LASTRA                                                                                                    | GA                                                           |                                                                                                    |                                                                                               | <u>IMINELWAGEN (60,00)</u>          |
|---------------------------------------------------------------------------|----------------------------------------------------------------------------------------------------|--------------------------------------------------------------|----------------------------------------------------------------------------------------------------|-----------------------------------------------------------------------------------------------|-------------------------------------|
|                                                                           | CRYOG                                                                                                    | AS                                                           | XXXXX                                                                                                    |                                                                                               | 024 - 64 500 66                     |
| НОМЕ                                                                      | PRODUCTEN                                                                                                 | DIENSTEN                                                     | LASTECHNIEK                                                                                                | OVER LASTRAGA                                                                                 | CONTACT                             |
|                                                                           |                                                                                                    |                                                              |                                                                                                    |                                                                                               |                                     |
| og in of ma                                                               | aak een account aan                                                                                       |                                                              |                                                                                                    |                                                                                               |                                     |
| .og in of ma                                                              | aak een account aan                                                                                       | t betalingsproces sneller doorlopen,                         | , meerdere adressen                                                                                        | treerde klanten                                                                               |                                     |
| L <mark>og in of ma</mark><br>)oor een account aa<br>1951aan, bestellinge | aak een account aan<br>In te maken in deze winkel kunt u her<br>In bekijken en volgen en meer.            | t betalingsproces sneller doorlopen,                         | meerdere adressen Als u ee                                                                                 | treerde klanten<br>n account bij ons heeft, meld u dan aan.                                   | zantask cint                        |
| L <b>og in of ma</b><br>Door een account aa<br>Ipslaan, bestellinge       | aak een account aan<br>In te maken in deze winkel kunt u her<br>In bekijken en volgen en meer.            | t betalingsproces sneller doorlopen,<br>f Logie<br>Stap 2 -  | meerdere adressen Geregie Als u ee E-mail: E-mail: E-mail:                                                 | treerde klanten<br>n account bij ons heeft, meld u dan aan.<br>*<br>il                        | zendesk chat                        |
| <b>.og in of ma</b>                                                       | aak een account aan<br>In te maken in deze winkel kunt u het<br>In bekijken en volgen en meer.<br>Klik op | t betalingsproces sneller doorlopen,<br>Stap 2 -             | meerdere adressen<br>ccount aanmaken<br>haken"<br>Geregt<br>Als u ee<br>E-maik<br>E-maik                   | treerde klanten<br>n account bij ons heeft, meld u dan aan.<br>*<br>ii<br>ii                  | zendesk chat<br>Stel uw<br>vraag in |
| oor een account aa<br>pslaan, bestellinge                                 | aak een account aan<br>en te maken in deze winkel kunt u her<br>n bekijken en volgen en meer.<br>Klik op  | t betalingsproces sneller doorlopen,<br>Stap 2 -<br>Stap 2 - | meerdere adressen<br>ccount aanmaken<br>maken"<br>Geregt<br>Als u ee<br>E-mail<br>E-mail<br>Wacht<br>Wacht | treerde klanten<br>n account bij ons heeft, meld u dan aan.<br>*<br>il<br>ivoord: *<br>twoord | Stel uw<br>vraag in<br>onze chat    |

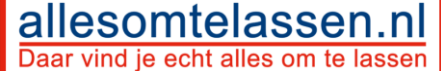

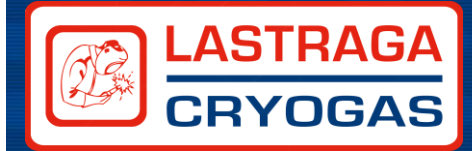

#### Stap 3 – Vul je gegevens in

Vul al jouw gegevens in en controleer deze goed. Dit zijn de factuurgegevens, wanneer er een ander afleveradres is kun je dat hier ook aangeven.

| Stan 3 -                   |                                                                                                    |
|----------------------------|----------------------------------------------------------------------------------------------------|
| Stap 5 -                   |                                                                                                    |
| en vergeet niet onderaan o | de algemene                                                                                                    |
| vaarden te accepteren!     |                                                                                                    |
| Achternaam                 |                                                                                                    |
| Type klant:                |                                                                                                    |
| Particulier                | ۲                                                                                                    |
| Mobiel:                    |                                                                                                    |
| Mobiel                     |                                                                                                    |
|                            |                                                                                                    |
| heb de disclaimer gelezen. |                                                                                                    |
|                            |                                                                                                    |
| Huisnummer:                | Toevoeging:                                                                                                    |
| Huisnummer                 | Toevoeging                                                                                                    |
|                            | Achternaam:<br>Achternaam:<br>Achternaam:<br>Type klant:<br>Particulier<br>Mobiel:<br>Mobiel:<br>Mobiel:<br>Huisnummer:<br>Huisnummer: |

## Doe de eerste bestelling

#### Stap 4 – Begin met shoppen

Ga terug naar de "Homepage" of naar het tabblad "producten" om in de juiste categorie te shoppen. In dit geval "Gasbestellingen".

|                    | STRAGA                                         |                           | WELKOM, ASTRID NIELAND! |
|--------------------|------------------------------------------------|---------------------------|-------------------------|
| CF                 | RYOGAS                                         | 0000000                   | 024 - 64 500 66         |
| НОМЕ               | PRODUCTEN Step 4 EINSTEN                       | LASTECHNIEK OVER LASTRAGA | CONTACT                 |
| G                  | a naar "home" of "producten"                   |                           |                         |
| Mijn account       | Dank u voor uw registratie bij Hier vindt u ec | ht alles om te lassen!!   |                         |
| account-dashboard  | Accountgegevens bewer                          | ken                       |                         |
| account informatie | Account informatie                             |                           |                         |
| actuuradres        | Vermann' *                                     | A episone a service       |                         |
| ifleveradres       | Voomaam                                        | Achternaam                |                         |
| tin hastellingen   | E-mail: *                                      | Type klant:               |                         |
| infin bestettingen |                                                |                           |                         |

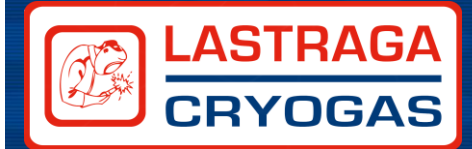

#### Stap 5 – Ga naar de juiste categorie

Kies voor de categorie Gasbestellingen als je een gasbestelling wilt plaatsen. Naast een gasbestelling kun je ook altijd een bestelling plaatsen voor andere lastechnische artikelen. In dit geval gaan we even in op de gasbestelling.

| Google" Aangepast zoeken | Catalogus<br>Home / Catalogus |                       |                 | 6.0                     |
|--------------------------|-------------------------------|-----------------------|-----------------|-------------------------|
| ACTIES<br>MIG/MAG LASSEN | ACTIES                        |                       |                 |                         |
| TIG LASSEN               | ACTIES                        | MIG/MAG LASSEN        | TIG LASSEN      | MMA / ELEKTRODEN LASSEN |
| MMA / ELEKTRODEN LASSEN  |                               |                       | $\sim$          |                         |
| APPARATUUR<br>PUJPLASSEN |                               |                       |                 | ~                       |
| GASBESTELLINGEN Stap 5   |                               |                       |                 |                         |
| AUTOGEEN Ga naar Gasbe   | stellingen                    | PIJPLASSEN            | GASBESTELLINGEN | AUTOGEEN                |
| PLASMA SNIJDEN           |                               |                       |                 |                         |
| LAS TOEVOEGMATERIALEN    |                               |                       |                 |                         |
| BESCHERMING              |                               |                       |                 |                         |
| LASTOEBEHOREN            |                               |                       |                 | Contractor              |
|                          | PLASMA SNIJDEN                | LAS TOEVOEGMATERIALEN | BESCHERMING     | LASTOEBER Chat met ons  |

#### Stap 6 – Kies het juiste product

allesomtelassen.nl

Daar vind je echt alles om te lassen

Kies de juiste gassen. Je kunt verschillende pagina's met verschillende gassen bekijken. Om door de pagina's te kunnen bladeren klik je onderaan de pagina op het pijltje naar rechts of op pagina "1", "2" of "3", etc.

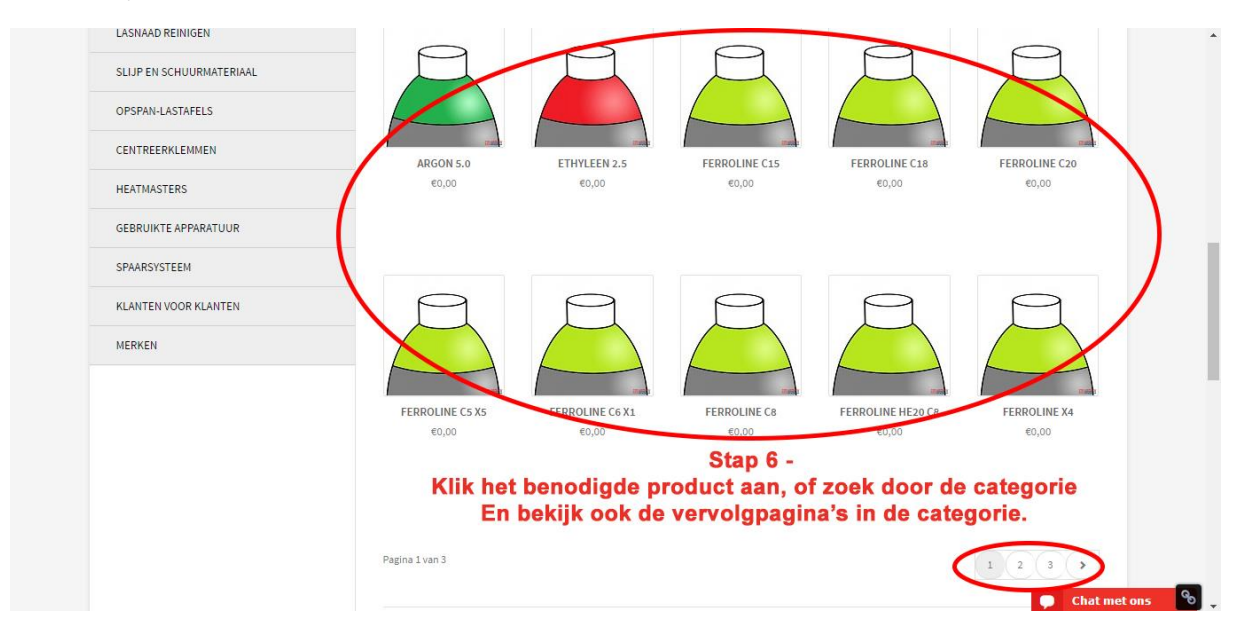

4

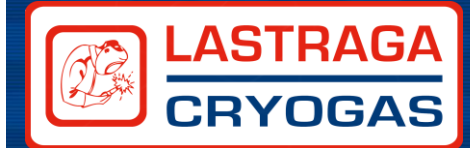

#### Stap 7, 8 en 9 – stop het product in de "Winkelwagen"

Wanneer je de juiste gas heefbt gevonden, klik je op het product. De productpagina opent vervolgens en hier kunt je de juiste hoeveelheid selecteren. Geef vervolgens aan dat je inderdaad de juiste hoeveelheid hebt geselecteerd. (We vragen hier naar omdat dit in het verleden niet altijd gebeurde) En klik vervolgens op "In winkelwagen" om de keuze definitief te maken. Eenmaal in de winkelwagen kunnen producten ook nog worden aangepast, verwijderd of toegevoegd.

| Google''' Aangepast zoeken | Ferroline C15 1 tike 0 ¥ Tweeten<br>Home / Gasbestellingen / Ferroline C15                                                                            |
|----------------------------|----------------------------------------------------------------------------------------------------|
| ACTIES                     | menggas cors agon 10% CO2. Phys volgens overeenkomst met messer, maak uw keute in net uropuown menu onder de phys.<br>Lees meer                       |
| MIG/MAG LASSEN             | €0,00 Excl.btw Stap 7 -                                                                                                    |
| TIG LASSEN                 | Selecteer de juiste volume                                                                                                    |
| MMA / ELEKTRODEN LASSEN    | Maak een keuze: Per cilinder F20 Liter - €0, ▼<br>Heeft of e juiste loe <mark>Per cilinder F20 Liter - €0,00</mark><br>Per cilinder F50 Liter - €0,00 |
| APPARATUUR                 | Stap 8-                                                                                                    |
| PIJPLASSEN                 | Vink aan dat u de juiste (Inwinkelwagen)                                                                                                    |
| GASBESTELLINGEN            | hoeveelheid heeft geselecteerd Stap 9 -                                                                                                    |
| AUTOGEEN                   | Email on: Klik Podyt "In winkelwagen"                                                                                                    |
| PLASMA SNIJDEN             | II Toon in vergelijking     Afdrukken                                                                                                    |
| LAS TOEVOEGMATERIALEN      | 9                                                                                                    |

## Bestelling plaatsen

#### Stap 10 – Bestelling afronden

Wanneer je het product in je winkelwagen hebt gedaan, kun je kiezen "Verder winkelen" of "Bestelling afronden". Wanneer je verder winkelt, dan ga je bovenstaande stappen vanaf stap 5 herhalen. Voor het afronden kun je doorgaan naar de volgende stap.

|   | Messer   Gassen Ferroline C15 is toegevoegd aan uw winke                                                               | lwagen.                 |                                    |                 |            |                |          |
|---|----------------------------------------------------------------------------------------------------|-------------------------|------------------------------------|-----------------|------------|----------------|----------|
|   | Product                                                                                                    |                         |                                    | Aantal          | ltem prijs | Subtotaal      |          |
|   | Messer   Gassen Ferroline C15<br>Per cilinder F20 Liter (102062201)<br>Heeft u de juiste hoeveelheid geselecteerd?: Ja | S<br>Of je gaat naar "( | itap 10 -<br>Ga verder met winkele | 2 🗘 🛛           | €0,00      | €0,00          |          |
| < | « Ga verder met winkelen                                                                                               | of je gaat je "l        | sestelling afronden".              | Winkelwagen bij | werken     |                |          |
|   | Gerelateerde producten                                                                                                 | Kortingscode            |                                    | Subtotaal e     | cl. btw:   | €0,00          |          |
|   | Vlamboog Cilindersleutel - Vlamboog<br>Meer info » e5,00                                                               | Kortingscode            | Toepassen                          | Totaal inc      | :l. btw:   | €0,00          |          |
|   | Messer   Gassen Zuurstof Tech<br>Meer info » €0,00                                                                     | Verzendkosten berekene  | n                                  |                 | Beste      | lling afronden | (<br>    |
|   | Massarl Gassan 7.0000069 E                                                                                             | Land / postcode: *      |                                    |                 |            | Chat met ons   | <b>%</b> |

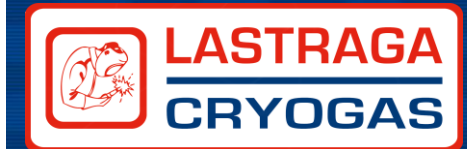

Het komt wel eens voor dat je veel hebt geshopt en dat je dan niet meer ingelogd bent. Wanneer je dan op "Bestelling afronden" klikt moet je opnieuw inloggen. Inloggen kan dan gewoon met de inloggegevens zoals aangemaakt in stap 3.

| ata un                |                                     | -                                       | \ _                              |                |                    | 1    |
|-----------------------|-------------------------------------|-----------------------------------------|----------------------------------|----------------|--------------------|------|
|                       | w gegevens                          | Verzendmethode                          | Betaalmethode                    | Ctor 101       | Bevestiging        |      |
| Hee wilt u de hestell | ing afrondon?                       | K.                                      | ila io dit ochorm te             | Stap 10+       | dan in mat da ra   | lint |
| noe witt u de besten  | ang anonden:                        | N A A A A A A A A A A A A A A A A A A A | njg je ult scherm te             | vona Calan     | dan in met de 20   | Stop |
| Nieuwe klanten        |                                     | aanye                                   | Geregistreerde klanten           | vens. Ga an    | ders verder met    | Stap |
| Bewaar uw gegevens    | . Dat werkt sneller en makkelijker. |                                         | Als u een account bij ons heeft. | meld u dan aan |                    |      |
| Afrekenen als ga      | st                                  |                                         | E-mail                           |                |                    |      |
| Registreren           |                                     |                                         | E-mail                           |                |                    |      |
|                       |                                     |                                         |                                  |                |                    |      |
|                       |                                     |                                         | Wachtwoord: *                    |                |                    |      |
|                       |                                     |                                         | Wachtwoord                       |                |                    | s    |
|                       |                                     |                                         |                                  |                | * Veralishte valde |      |
| f Login               |                                     | Ga verder als g                         | ast                              |                | Verpflichte Velde  | :n   |

#### Stap 11 – Controleer je gegevens

Wanneer je bent ingelogd krijg je nogmaals je factuur en aflever gegevens te zien. Controleer dit nog eens goed en voeg zo nodig je aflevergegevens toe zoals aangegeven in stap 12.

| Voornaam: *            | Achternaam: "                           |
|------------------------|-----------------------------------------|
| Piet                   | Klaasen                                 |
| E-mail: *              | Type klant:                             |
| piet.klaasen@e-mail.nl | Zakelijk                                |
| Telefoon:              | Mobiel:                                 |
| 0123456789             | 0612345678                              |
| Bedrijfsnaam: *        |                                         |
| Klaasen B.V.           |                                         |
| KVK nummer:            | btw-nummer:                             |
| 123456789              | 123456789                               |
| Postcode: *            | Stap Histummer: • Toevoeging            |
| 1234 AA Cont           | roleer de gegegevens en vul zonodig aan |
| Straatnaam: *          | Plaats: *                               |
| kerkstraat             | Aa en Hunze                             |
|                        |                                         |
| Provincie:             | Land: *                                 |

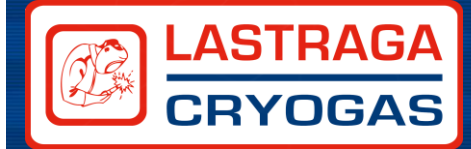

#### Stap 12 en 13 – Bevestig je gegevens

Wanneer je de gegevens hebt gecontroleerd en eventueel hebt aangevuld of aangepast kun je doorgaan naar de volgende stap.

| 123456789                                                                                          |                           | 123456789     |                                                                                         |
|----------------------------------------------------------------------------------------------------|---------------------------|---------------|-----------------------------------------------------------------------------------------|
| Postcode: *                                                                                        |                           | Luisnummer: * | Toevoeging                                                                              |
| 1234 AA                                                                                            |                           | 123           | Toevoeging                                                                              |
| Straatnaam: *                                                                                      |                           | Plaats: *     |                                                                                         |
| kerkstraat                                                                                         |                           | Aa en Hunze   |                                                                                         |
| Provincie:                                                                                         |                           | Land: *       |                                                                                         |
| Drenthe                                                                                            | Ŧ                         | Nederland     | τ                                                                                       |
| Near dit adres verzenden     Verzend naar een ander adres     Stap 12     Seef aan of bet bezonn a | ) -<br>dres en factuuradr | <b>AS</b>     | Stap 13 -<br>Als alles klopt, ga<br>naar de "Volgende :<br><sup>Verplichte velden</sup> |

#### Stap 14 – Selecteer je verzendmethode

Wanneer je een gasklant bent bij ons, dan ben je altijd een bestaande klant. Je kunt dan altijd selecteren voor "Bestaande klant Lastraga/Cryogas". Er worden dan in de webshop geen extra verzendkosten meer gerekend. Heb je de gassen snel nodig of kom je ze liever afhalen, dan kun je ook voor die optie kiezen.

|                                                                                                    | H Terrendine diode                                                                 | Betaalmethode                                                            | Sevesti                               | ging            |
|----------------------------------------------------------------------------------------------------|------------------------------------------------------------------------------------|--------------------------------------------------------------------------|---------------------------------------|-----------------|
| Verzendmethode                                                                                          |                                                                                    |                                                                          |                                       |                 |
| Afhalen Nijmegen                                                                                        |                                                                                    | Stap 14 -                                                                |                                       | Gratis          |
| A s uw bestelling klaar staat geven                                                                     | wij U eesbericht. Waama afhalen mogelijk is op de Sint Teu<br>Geef aan of u de bes | inismolenweg 52, 65344G te Nijmegen (Afhalen)<br>telling wilt afhalen of | laten bezorgen.                       |                 |
| Wan                                                                                                    | neer u een gasklant bei                                                            | nt, bent u automatisch                                                   | een "Rekening                         | " klant.        |
| <ul> <li>Bestaande klant Lastraga/Critical</li> </ul>                                                   |                                                                                    |                                                                          |                                       |                 |
| Bestaande klant Lastraga/Cry<br>Bent u reeds "REKENING" klant van<br>brengen wij verzendkosten in reker | : Lastraga/Cryogas dan zorgen wij voor het transport in com<br>ing.                | binatie met uw gasbestelling. Kan uw bestelling niet gel                 | everd worden in combinatie met een ga | bestelling, dan |

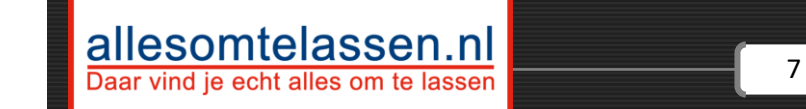

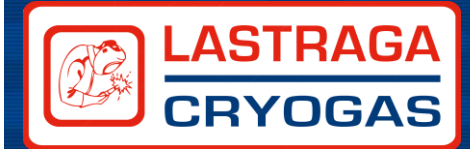

#### Stap 15 – Kies de betaalmethode

Wanneer er enkel gassen worden besteld gelden de prijzen volgens afspraak. De factuur krijg je altijd achteraf. Je kunt daarom kiezen voor betalen op rekening. Ook de eventueel extra bestelde producten zullen dan op rekening worden afgerekend. Mocht er onverhoopt iets zijn met de betalingen, dan zal de administratie daarover contact opnemen.

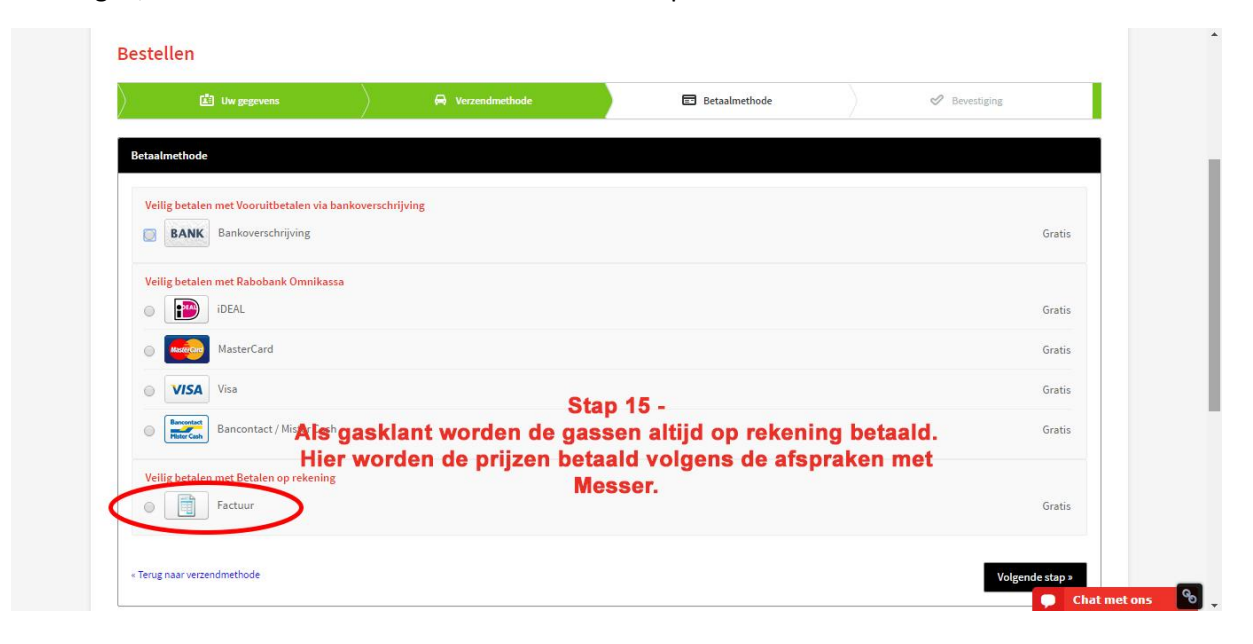

#### Stap 16 en 17 – Rond de bestelling af

Zijn er nog eventuele opmerkingen? Dit kan alles zijn van: "Let op, er gelden momenteel omleidingen wanneer u ons probeert te bereiken" tot "Graag had ik nog een paar rollen lasdraad gehad bij mijn bestelling". Ben je klaar, klopt de bestelling, de juiste hoeveelheden, etc, dan kun je aangeven de actie nieuwsbrief te willen ontvangen en ga je akkoord met de algemene voorwaarden (welke ook te lezen is als je op de blauwe woorden klikt). Om de bestelling af te ronden, dien je altijd eerst akkoord te gaan met de algemene voorwaarden. Ben je klaar? Klik dan op "Kopen".

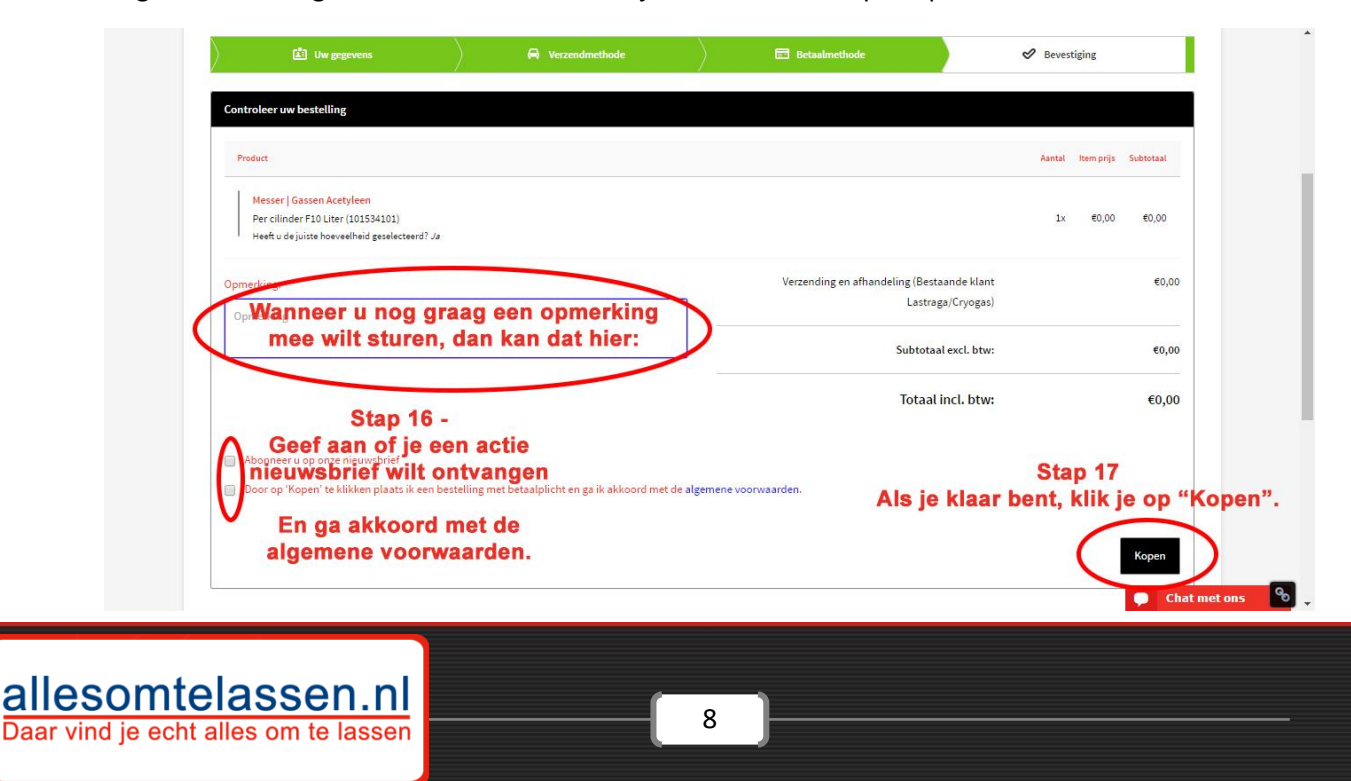

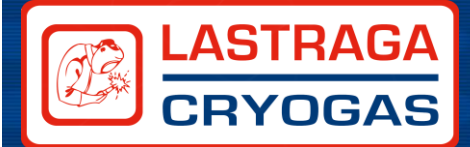

#### Stap 18 – Bestelling is afgerond

Gefeliciteerd, we gaan nu de bestelling afronden en in plannen. Het kan voor de administratie handig zijn om de bestelling te printen. Maar een bevestiging van de bestelling wordt ook nog eens per email verstuurd.

| Betaling                                                                                                    | Verzending Stap 18 ·                                            |          |
|----------------------------------------------------------------------------------------------------|-----------------------------------------------------------------|----------|
| Vooruitbetalen via bankoverschrijving                                                                              | Bestaande klant Lastraga/Cryogas Je bent nu helem               | aal klaa |
|                                                                                                    | Druk desgewe                                                    | nst af   |
| Bestelde artikelen                                                                                                 |                                                                 |          |
| Product                                                                                                    | Aantal Stukprijs Sub                                            | otaal    |
| Messer   Gassen Acetyleen<br>Per cilinder FJO Liter (101534101)<br>Heelt u de juiste hoeveelheid geselecteerd): Jø | 1 0,00 EUR 0,0                                                  | DEUR     |
|                                                                                                    | Verzending en afhandeling (Bestaande klant<br>Lastraga/Cryogas) | 0,00 EUR |
|                                                                                                    | Subtotaal excl. btw:                                            | 0,00 EUR |
|                                                                                                    | btw:                                                            | 0,00 EUR |
|                                                                                                    | Totaal incl. btw: 0                                             | 00 EUR   |
|                                                                                                    |                                                                 |          |

## Herhalingsaankopen doen

Bestel je voor de tweede keer? Dan kun je vanuit de bestelgeschiedenis eenvoudig en snel een bestelling herhalen. Wil je nog een aantal nieuwe producten toevoegen, dan kun je dat doen zoals voorgaande stappen vanaf stap 5. We gaan in dit hoofdstuk even dieper in op het eenvoudig en snel bestellen vanuit de bestelhistorie.

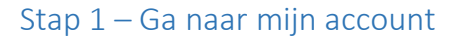

alle

|                      | CRYOG     | AS                |                | Ga naar "Mijr | 024 - 64 500 66      |
|----------------------|-----------|-------------------|----------------|---------------|----------------------|
| HOME                 | PRODUCTEN | DIENSTEN          | LASTECHNIEK    | OVER LASTRAGA | CONTACT              |
| Google" Aangepast zo | eken      | 1                 |                |               |                      |
| ACTIES               |           | ✓ Machines lasl   | klaar geleverd |               | zendesk cha          |
| MIG/MAG LASSEN       |           | ✓ Advies van va   | kmensen        |               | Stel uw              |
| MMA / ELEKTRODEN L   | ASSEN     | ✓ Veilig online b | etalen         |               | onze chat            |
| ADDADATI II ID       |           |                   |                | C Show        | Tvp hier een bericht |

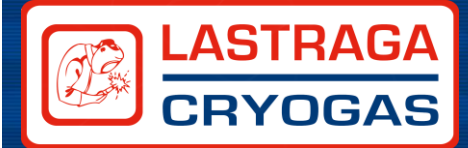

#### Stap 2 – Login op jouw account

Login met je inloggegevens die je eerder hebt aangemaakt. Kom je er niet uit, dan kun je je altijd klikken op "Wachtwoord vergeten?" Of contact met ons opnemen, wij kunnen het gekozen wachtwoord niet zien, maar wel een nieuwe aanmaken.

| HOME                                         | PRODUCTEN                                                             | DIENSTEN                         | LASTECHNIEK          | OVER LASTRAGA                                                                 | CONTACT             |
|----------------------------------------------|-----------------------------------------------------------------------|----------------------------------|----------------------|-------------------------------------------------------------------------------|---------------------|
| Log in of ma                                 | ak een account aan                                                    |                                  |                      |                                                                               |                     |
| Door een account aa<br>opslaan, bestellinger | n te maken in deze winkel kunt u het<br>1 bekijken en volgen en meer. | betalingsproces sneller doorlope | n, meerdere adressen | treerde klowen<br>n account bij ons heeft, meld u dan aan.<br>laasen@e-maiLnl |                     |
|                                              |                                                                       |                                  | Wachtw               | oord:*                                                                        | * Verplicher velden |
|                                              | Lo                                                                    | o <mark>gin met jouw</mark> i    | inloggegevens zoa    | seerder aangemaal                                                             | inloggen            |
| Lastraga Equipmer                            | nt K                                                                  | antenservice                     | Social Media         | Mijn account                                                                  |                     |
| Sint Teunismolenweį                          | z 52, 6534AG Nijmegen Ki                                              | antenservice                     | <b>f ⊻ g+ 💩</b>      | Mijn account                                                                  |                     |
| 034 6450066                                  | B                                                                     | taalmethoden                     |                      | Mijn bestellingen                                                             |                     |
| 024 0450000                                  |                                                                       |                                  |                      |                                                                               |                     |

#### Stap 3 – Kies de bestelling uit de bestelhistorie

Kies uit de bestelhistorie de bestelling die je volledig of gedeeltelijk wilt kopiëren. Aantallen en dergelijken kunnen naderhand nog worden aangepast.

| Account-dashboard                                                                                                    | Account-dashboard                                                                                                    |                                                                                                    |                                                                              |
|----------------------------------------------------------------------------------------------------|----------------------------------------------------------------------------------------------------|----------------------------------------------------------------------------------------------------|------------------------------------------------------------------------------|
| Account informatie                                                                                                    | Hallo,                                                                                                    |                                                                                                    |                                                                              |
| Factuuradres                                                                                                    | Vanuit uw Account Dashboard kunt u een snapshot bel<br>hieronder om gegevens te bekijken en te bewerken.                                        | kijken van uw recente account-activiteit en uw accountgegever                                                    | is updaten. Selecteer een link                                               |
| Afleveradres                                                                                                    |                                                                                                    |                                                                                                    |                                                                              |
| Mijn bestellingen                                                                                                    | Account informatie                                                                                                    |                                                                                                    |                                                                              |
| Min besteringen                                                                                                    | Contact informatie                                                                                                    | Wijzigen Nieuwsbrieven                                                                                           | Wijzigen                                                                     |
| Mijn tickets                                                                                                    |                                                                                                    | Algemeen abonnement                                                                                              |                                                                              |
|                                                                                                    |                                                                                                    |                                                                                                    |                                                                              |
| Mijn verlanglijst<br>Ga naar "Mijn beste<br>Mijn winkelwagen<br>Of klik o                                                                                                    | tingen" en kies de bestelling d<br>nderaan⁼ <del>deze</del> ∘pagina op een re                                                                   | -<br>lie je (Gedeeltelijk of volled<br>ecente⊧ord <del>er</del> ∘die je wilt herh                                | ig) wilt kopiëren.<br>Ialen. <sup>Wijzigen</sup>                             |
| Mijn verlanglijst<br>Ganaar "Mijn beste<br>Mijn winkelwagen<br>Of klik o<br>Nieuwsbrieven<br>Afmelden                                                                                  | <sup>Wachtwoord wjagen</sup> Stap 3<br>lingen" en kies de bestelling d<br>nderaan <sup>⊧</sup> deze⊧pagina op een re                            | -<br>lie je (Gedeeltelijk of volled<br>ecente∝ord <del>er∝di</del> e je wilt herł                                | <b>ig) wilt kopiëren.</b><br>alen. <sup>Wijzigen</sup>                       |
| Mijn verlanglijst<br>Ga naar "Mijn beste<br>Mijn winkelwagen<br>Of klik o<br>Nieuwsbrieven<br>Afmelden                                                                                 | Wachtwoord wijzgen Stap 3<br>lingen" en kies de bestelling d<br>nderaan <sup>r</sup> deze-pagina op een re                                      | -<br>lie je (Gedeeltelijk of volled<br>ecen <del>te∝order∝di</del> e je wilt herł                                | ig) wilt kopiëren.<br>alen. <sup>Wijzigen</sup>                              |
| Mijn verlanglijst<br>Ga naar "Mijn beste<br>Mijn winkelwagen<br>Of klik o<br>Nieuwsbrieven<br>Afmelden<br>Mijn winkelwagen                                                             | Wachtwoord wijzigen Stap 3<br>lingen" en kies de bestelling d<br>nderaan <sup>F</sup> deze-pagina op een re                                     | -<br>lie je (Gedeeltelijk of volled<br>ecente∝ord <del>er</del> ∘die je wilt herł                                | ig) wilt kopiëren.<br>Jalen. Wijzigen<br>Bekkyelter                          |
| Mijn verlanglijst Ga naar "Mijn beste<br>Mijn winkelwagen Of klik o<br>Nieuwsbrieven Afmelden Mijn winkelwagen Mijn winkelwagen Mijn winkelwagen 1x 60,00                              | Stap 3<br>Iingen" en kies de bestelling d<br>nderaan <sup>e</sup> deze pagina op een re                                                         | -<br>lie je (Gedeeltelijk of volled<br>ecente∝order∝die je wilt herh                                             | ig) wilt kopiëren.<br>alen. <sup>Wijzigen</sup><br>Britt uter                |
| Mijn verlanglijst<br>Ga naar "Mijn beste<br>Of klik o<br>Nieuwsbrieven<br>Afmelden<br>Mijn winketwagen<br>Mijn winketwagen<br>Mijn winketwagen<br>1 sec   Gassen Acetyleen<br>1 sec,00 | Stap 3<br>lingen" en kies de bestelling d<br>nderaan*deze-pagina op een re<br>Recente orders<br>Order # Datum Verzenden aan<br>05553 15-12-2016 | -<br>lie je (Gedeeltelijk of volled<br>ecente≋order∺die je wilt herh<br>Bestelling totalen Status<br>€0,00 Wacht | ig) wilt kopiëren.<br>alen. Wijzigen<br>Drigt site<br>op verzending Eekijken |

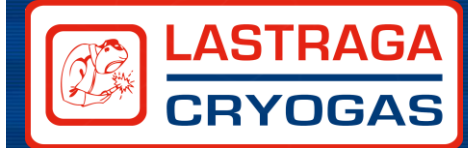

#### Stap 4 – Kopieer de bestelling uit bestelhistorie

Klik nu op "Opnieuw bestellen". Hij kopieert nu de volledige bestelling, in de volgende stap kunnen er aan deze bestelling nog wijzigingen worden aangebracht of producten worden toegevoegd.

|                   | Betaling                                                                                                    | Veranding                        |
|-------------------|----------------------------------------------------------------------------------------------------|----------------------------------|
| Factuuradres      | Vooruitbetalen via bankoverschrijving                                                                                                    | Bestaande klant Lastraga/Cryogas |
| Afleveradres      | The second second second second second second second second second second second second second second second se                                                                                                    |                                  |
| Mijn bestellingen | - Contraction - Contraction - |                                  |
| Mijn tickets      | Bestelde artikelen                                                                                                    |                                  |
| Mijn verlanglijst | Product                                                                                                    | Aantal Stukprijs Subtotaal       |
| Mijn winkelwagen  | Messer   Gassen Acetyleen<br>Per cilinder F10 Liter (101534101)                                                                                                    | 1 €0,00 €0,00                    |
| Nieuwsbrieven     | Heeft u de juiste noeveelneid geselecteerd ?: Ja                                                                                                    |                                  |
| Afmelden          |                                                                                                    | Verzending en afhandeling 00,0   |
|                   |                                                                                                    | Subtotaal excl. btw: @0,0        |
|                   |                                                                                                    | btw: €0,0                        |
|                   |                                                                                                    | Totaal incl. btw: €0,0           |
|                   | Si                                                                                                    | tap 4 -                          |
|                   | Klik on "on                                                                                                    | nieuw bestellen"                 |

#### Stap 5 – Pas je winkelwagen aan

Pas nu de winkelwagen aan, zo kun je de aantallen aanpassen, een item verwijderen, of een nieuwe hoeveelheid selecteren. (Bijvoorbeeld een bundel in plaats van een X aantal flessen). Wanneer je de hoeveelheid wilt aanpassen klik je op het betreffende product. Volg je <u>stap 7, 8 en 9 uit "Doe de</u> <u>eerste bestelling"</u>. En verwijder je de oude versie van het product uit je winkelwagen.

| Product                                          | Pag hot winkolwa       | nontio aan: | Aantal         | Item priis | Subtotaal |
|--------------------------------------------------|------------------------|-------------|----------------|------------|-----------|
|                                                  | Fas het winkerwa       | genige aan. |                | 1.000      |           |
| Messer   Gassen Acetyleen                        |                        |             | $\frown$       |            |           |
| Per cilinder F10 Liter (101534101)               |                        |             | 1 2 3          | €0,00      | €0,00     |
| Heeft u de juiste hoeveelheid geselecteerd?: Ja  |                        | Pae         | het aantal as  | n          |           |
|                                                  |                        | 1 43        | net aantai at  |            |           |
| Messer   Gassen Aluline He 15                    |                        |             |                |            |           |
| F50 Liter (101742501)                            |                        |             | 1 🗸 🖸          | €0,00      | €0,00     |
| Heeft u de juiste hoeveelheid geselecteerd ?: Ja |                        |             |                |            |           |
| Propaan Aluminium fles                           |                        |             |                |            |           |
| Per cilinder 11KG                                |                        |             | 1 🗘 🔘          | €0,00      | €0,00     |
| Heeft u de juiste hoeveelheid geselecteerd?: Ja  |                        | Verwijde    | r een item uit | de wink    | elwagen   |
| Messer   Gassen Inoxline C2                      |                        |             |                |            |           |
| Cilinderinhoud F20 Liter (103512201)             |                        |             | 1 2 🕄          | €0,00      | €0,00     |
| Heeft u de juiste hoeveelheid geselecteerd?: Ja  |                        |             |                |            |           |
|                                                  |                        |             |                |            |           |
| Messer   Gassen Inoxline C2                      | electeer een andere ho | oveelheid   |                |            |           |
| Cilinderinhoud F20 Liter (103512201)             |                        | lillelen    | 1 👻 😳          | €0,00      | €0,00     |
| Heeft u de juiste hoeveelheid geselecteerd?: Ja  | por net product aan te | KIIKKEN     |                |            |           |

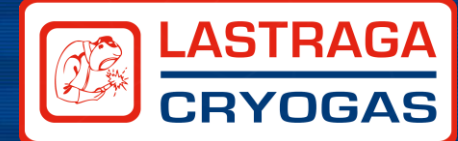

#### Stap 6 – Nieuwe producten toevoegen aan de winkelwagen

Wanneer je andere producten wilt toevoegen aan je winkelwagen, dan doe je dit net als vanaf <u>stap 5</u> <u>uit "Doe de eerste bestelling"</u>.

#### Stap 7 – Winkelwagen afronden

Wanneer de bestelling compleet is ga je de bestelling weer afronden net als vanaf <u>stap 10 uit</u> <u>hoofdstuk "Bestelling plaatsen"</u>

### Loop je ergens vast?

Wanneer je ergens vastloopt kan er ten alle tijden contact met ons worden opgenomen, maar wellicht helpt deze lijst met problemen en oplossingen?

#### Ik kom niet verder wanneer ik een gasproduct in de winkelwagen wil stoppen

Het is mogelijk dat het veld "Heeft u de juiste hoeveelheid geselecteerd?" Niet heeft aangevinkt. Er komt dan bovenaan de pagina een melding te staan in ene blauw vlak: "Heeft u de juiste hoeveelheid geselecteerd? is een verplicht veld." Klik dan op "Ja".

| HOME                      | PRODUCTEN | DIENSTEN                                                | LASTECHNIEK                         | OVER LASTRAGA                            | CONTACT          |
|---------------------------|-----------|---------------------------------------------------------|-------------------------------------|------------------------------------------|------------------|
| Google''' Aangepast zoeke | n Q 🤇     | Heeft u de juiste hoeveelheid geselecteer               | rd? is een verplicht veld.          | >                                        |                  |
| ACTIES                    |           | Ferroline C15<br>Home / Gasbestellingen / Ferroline C15 |                                     |                                          | Like 0 🔰 Tweeten |
| MIG/MAG LASSEN            |           | Menggas 85% Argon 15% Co2. Prijs volg<br>Lees meer      | ens overeenkomst met Messer, maak u | w keuze in het dropdown menu onder de pi | ijs.             |
| TIG LASSEN                |           |                                                         | <b>CO 00</b>                        |                                          |                  |
| MMA / ELEKTRODEN LASS     | SEN       |                                                         | €0,00 Excl.                         | btw                                      |                  |
| APPARATUUR                |           |                                                         | Maak een keu                        | ze: * Per cilinder F20 Liter - €0, ▼     |                  |
| PIJPLASSEN                |           |                                                         | Heercu de juie                      | ste hoeveelheid gescherteerd?: *         |                  |
| GASBESTELLINGEN           |           |                                                         |                                     |                                          |                  |
| AUTOGEEN                  |           |                                                         | 1                                   | In winkelwagen                           |                  |
| PLASMA SNIJDEN            |           |                                                         | Email on:                           | s over dit product                       |                  |
|                           |           |                                                         | Zet op ve                           | rlanglijst                               |                  |

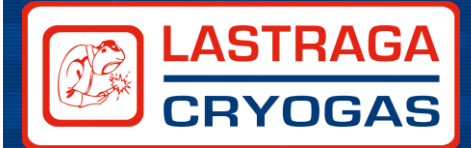

#### Ik kan niet kiezen voor betalen op rekening

Wanneer er bij de betaalmethodes geen mogelijkheid is voor het kiezen voor betalen op "Rekening", dan is de kans groot dat je in jouw account staat geregistreerd als "Particulier" i.p.v. zakelijke klant. Ga dan terug naar "Mijn account" rechts bovenin op de website. Klik vervolgens aan de linkerkant op "Account informatie" En pas vervolgens je gegevens aan van "Particulier" naar "Zakelijk". Je dient vervolgens ook de bedrijfsinformatie toe te voegen.

|                                             | W VEZZINIHENINE | E Betaatmethode | Devestiging     |
|---------------------------------------------|-----------------|-----------------|-----------------|
| Betaalmethode                               |                 |                 |                 |
| Veilig betalen met Vooruitbetalen via banko | verschrijving   |                 |                 |
| BANK Bankoverschrijving                     |                 |                 | Gratis          |
| Veilig betalen met Rabobank Omnikassa       |                 |                 |                 |
| ideal                                       |                 |                 | Gratis          |
| MasterCard                                  |                 |                 | Gratis          |
| VISA Visa                                   |                 |                 | Gratis          |
| Bancontact / Mister Cast                    |                 |                 | Gratis          |
|                                             |                 |                 |                 |
| « Terug naar verzendmethode                 |                 |                 | Volgende stap » |

#### Staat jouw probleem er niet bij?

Neem dan contact met ons op, we helpen graag verder en zullen de vraag eventueel toevoegen aan deze lijst.